# JROTC Archery – Posting a Tournament on Arrowscores.com

# 1. Sign In

1. Go to <u>Arrowscores.com</u> and **Sign In**.

# 2. Create or Manage a Tournament Listing

- 1. Click the Tournaments menu and select List a Tournament.
- 2. Click Create or Manage a Listing.
- 3. Click Create Full Listing Setup.

## 3. Basic Tournament Setup

- 1. Enter the Tournament Name and Dates.
- 2. Set Tournament Type to Land-Based.
- 3. Choose one of the **JROTC Auto Build** options.
- 4. Enter the **Default Class Fee** (This is what each archer will pay to register).
- 5. Values will be prefilled by the auto build; click **Continue**.

# 4. Configure Tournament Options

#### 1. Dates

• End registration at least **3 days prior** to the tournament to allow time to prepare.

## 2. Location

• Select **Yes** for **Scheduled Shooting Times/Flights** if applicable.

#### 3. Organization

 Select JROTC Archery on the Organization Configuration screen and click Continue.

# 4. Registration Types

- These will be prefilled by the auto build.
- Allow Non-Group Rosters: No
- Allow Group Rosters: Yes

# 5. Classes

• Classes are **automatically added** by the auto build.

# 6. Team Scoring

- Allow Team: Yes
- The team configuration is **automatically added** by the auto build.

## 7. Contact and Detail

• Enter your **contact information** (displayed on the tournament detail page).

## 5. Submit the Tournament

After configuring all options, click **Submit for Posting** at the bottom. Your tournament will be reviewed by Arrowscores staff and then posted on the website once approved.